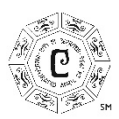

# **ONLINE PORTAL RESUBMIT AFTER CORRECTIONS**

## HOW TO RESUBMIT AFTER MAKING CORRECTIONS

Please submit your revisions within 1-2 business days to ensure timely processing of your application/permit.

#### **TO VIEW STAFF COMMENTS:**

I. Log into permits.cerritos.gov. Under "My Dashboard", find your application number.

|        |              |               |                       |                         | My Account |
|--------|--------------|---------------|-----------------------|-------------------------|------------|
| Home 🗸 | My Dashboard | Lookup Record | Submit an Application | D Application Assistant |            |

2. Click "View Details". Here you will find a copy of your submitted application.

| My Projects                      |              |          |                        |
|----------------------------------|--------------|----------|------------------------|
| Filter 🗸 1 <u>Clear All</u> Map  | )            |          |                        |
| Project 🗸                        | Added Date 🗸 | Status 🗸 | Fees -                 |
| PROFESSIONAL SERVICE/HOME OFFICE | 12/04/2021   | Active   | Unnaid Balance \$52.00 |

3. Click the "All" button (located next to the "Needs Action" button").

# PROFESSIONAL SERVICE/HOME OFFICE

| HOC1085                               |                                                                  |                                                          |                                                         |
|---------------------------------------|------------------------------------------------------------------|----------------------------------------------------------|---------------------------------------------------------|
| CLONE<br>Added Date (1)<br>07/02/2021 | RESUBMIT<br>Status (i)<br>Returned for<br>Corrections/Incomplete | Current Milestone ()<br>RETURNED FOR CORR-<br>INCOMPLETE | Primary Site ①<br>12345 Bloomfield<br>Cerritos CA 90623 |
| MORE 🗸                                |                                                                  |                                                          |                                                         |
| •                                     | $\rangle$ $\circ$                                                | 3                                                        |                                                         |
|                                       | ·                                                                |                                                          | <u></u>                                                 |
| Instructions                          |                                                                  |                                                          |                                                         |
| NEEDS ACTION                          | ALL                                                              |                                                          |                                                         |
|                                       | CONTINUED                                                        | ON THE NEXT PAGE                                         |                                                         |

**4.** Under "Reviews", you will find the most recent staff review labeled "Corrections Needed – Incomplete", and click "View Details".

| Reviews ()              |                  |                                            | 0 ^ |
|-------------------------|------------------|--------------------------------------------|-----|
| Description             | Scheduled Date 👻 | Result 🗸                                   |     |
| BUSINESS LICENSE REVIEW | 07/02/2021       | CORRECTIONS NEEDED-INCOMPLETE View Details |     |

**5.** Select the Review by clicking the arrow.

| CITY OF CERRITOS<br>PERMIT PORTAL | My Dashboard         | Lookup Record     | Submit an Application | Application Assistant |          |
|-----------------------------------|----------------------|-------------------|-----------------------|-----------------------|----------|
| BUSINESS LICE                     | INSE REVIEW          |                   |                       |                       |          |
| Department<br>BUSINESS LICENSE    |                      |                   |                       |                       | comments |
| Business License R                | Review (Commercial E | Business License) |                       |                       |          |

6. Identify any comments marked "Incomplete".

| Business License Review (Commercial Business License)                          |                               |                                                                                    |  |  |  |  |
|--------------------------------------------------------------------------------|-------------------------------|------------------------------------------------------------------------------------|--|--|--|--|
| Business License Review The following input fields are checked for completion: |                               |                                                                                    |  |  |  |  |
| 1. A separate Mailing Address is provided (if D<br>Complete                    | Date Opened is in the future) | 2. Seller's Permit Number is provided (if business will conduct sales)<br>Complete |  |  |  |  |
| 3. Federal ID Number is provided (if business<br>Complete                      | is a corporation)             |                                                                                    |  |  |  |  |
| New Label                                                                      |                               |                                                                                    |  |  |  |  |
| The following attachments are checked for compl                                | etion:                        |                                                                                    |  |  |  |  |
| 1. Statement of Use Letter<br>Incomplete                                       |                               | 2. Agreement<br>Complete                                                           |  |  |  |  |
| 3. Fire Department Form                                                        |                               | 4. Copy of Sellers Permit (if applicable)                                          |  |  |  |  |
| Complete                                                                       |                               | Complete                                                                           |  |  |  |  |
| 5. Copy of IRS Nonprofit Exempt Status Appro<br>Not Applicable                 | vval Letter (if applicable)   |                                                                                    |  |  |  |  |

### **TO MAKE CORRECTIONS:**

- 7. Click your application number to link back to your submitted application.
- 8. Click "Edit" and make the required revisions. To add attachments, click "Add Attachment".
- **9.** Once you have completed your revisions, click "Resubmit" at the top of the page, underneath your application number.

| PROFESSIONAL SERVICE/HOME OFFICE |                                        |                                  |                                       |  |  |
|----------------------------------|----------------------------------------|----------------------------------|---------------------------------------|--|--|
| HOC1085                          |                                        |                                  |                                       |  |  |
| CLONE                            | <u>RESUBMIT</u>                        |                                  |                                       |  |  |
|                                  |                                        |                                  |                                       |  |  |
| Added Date (i)                   | Status (i)                             | Current Milestone (i)            | Primary Site (i)                      |  |  |
| 07/02/2021                       | Returned for<br>Corrections/Incomplete | RETURNED FOR CORR-<br>INCOMPLETE | 12345 Bloomfield<br>Cerritos CA 90623 |  |  |
| MORE 🗸                           |                                        |                                  |                                       |  |  |
|                                  |                                        |                                  |                                       |  |  |

Should you need additional assistance, please contact the appropriate departments:

- Business License (562) 916-1236
- Planning (562) 916-1201
- Building & Safety (562) 916-1209